# Procédure d'utilisation de la fonction Retour Noémie

Plan du document :

| I.Présentation                    | 2 |
|-----------------------------------|---|
| 1. Qu'est ce que le Retour Noémie | 2 |
| 2. Points importants              | 2 |
| II.Extraction                     | 3 |
| III.Liste                         | 5 |
| IV.Lettrage                       | 6 |
| V.Liste globale par lot           | 7 |
| VI.Liste détaillée par lot        | 8 |
| VII.Purge dossiers                | 9 |
|                                   |   |

## \_I. <u>Présentation</u>

### 1. Qu'est ce que le Retour Noémie

Le retour Noémie est une fonction, proposée par la CPAM, permettant aux personnes effectuant l'envoi des dossiers par télétransmission, de recevoir les informations liées au règlement de ces dossiers par le biais du modem. Ces informations sont ensuite traitées par Irris afin de lettrer automatiquement les dossiers concernés.

Cette fonction présente donc un double avantage : une réponse plus rapide par voie informatique que par voie postale, et un lettrage automatique des dossiers (il n'est plus nécessaire d'effectuer le lettrage manuel de chaque dossier après réception du relevé de règlement de la CPAM).

Il est a noter que les CPAM qui font le retour Noémie peuvent ne plus envoyer de papier avec les reglements.

La fonction est accessible dans Irris au point « Tiers Payant – Retour Noémie ». Le menu suivant apparaît :

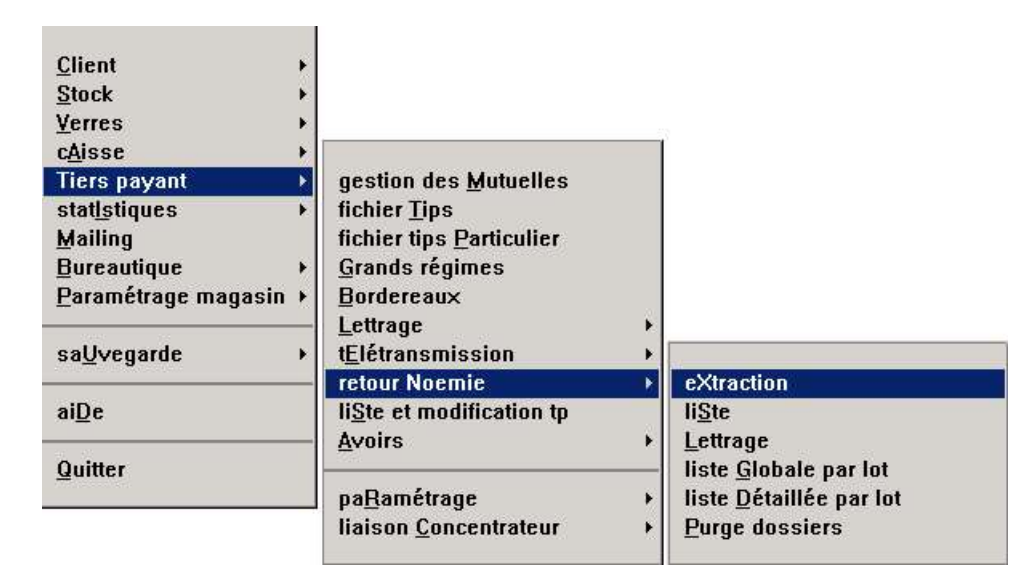

Le plan de ce document reprend point par point l'ordre de ce menu.

#### 2. Points importants

L'utilisation de la fonction retour Noémie implique nécessairement l'utilisation préalable de la fonction Télétransmission. D'ailleurs la réception du fichier, contenant les informations relatives aux règlements, se fait lors de la connexion modem à la CPAM pour l'envoi d'une nouvelle télétransmission.

Les fichiers de retours Noémie peuvent être renseignés sous plusieurs normes. Dans Irris, seules les normes « **Référence 531** » (concernant les retours) et « **Référence 900** » (concernant les rejets) sont interprétées.

# <u>II. Extraction</u>

| eXtraction                      | , |
|---------------------------------|---|
| li <u>S</u> te                  |   |
| <u>L</u> ettrage                |   |
| liste <u>G</u> lobale par lot   |   |
| liste <u>D</u> étaillée par lot |   |
| Purge dossiers                  |   |

Les retours Noémie sont stockés dans un fichier qui se nomme « etoile ». Ce fichier va être recherché par Irris à chaque télétransmission.

Lors d'une télétransmission, il est possible qu'un fichier ait été récupéré. Il faut donc penser, une fois le modem déconnecté, à aller au point « Extraction » pour voir s'il y a ou non des retours Noémie.

Trois cas peuvent se produire, différenciés par le message obtenu :

<u>1<sup>er</sup> cas : Ficher étoile absent</u> :

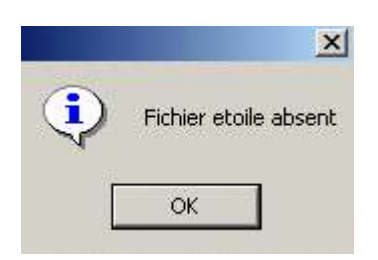

Dans ce cas, il est possible que le Retour Noémie ne soit pas validé dans le paramétrage d'Irris. Cliquer sur « OK » pour sortir du retour Noémie et retourner au menu général d'Irris.

Aller au point « Tiers payant - Paramétrages - Télétransmission » puis cliquer sur le bouton <sup>Solo</sup>. L'écran suivant apparaît :

| Contuo do untinoho |              |                |        |         |
|--------------------|--------------|----------------|--------|---------|
| Gentre de rattache | ment 0101    | Libellé        | TROYES | VASSAUL |
| Centre Gestion 07  | 03           | Organ.Destinat | aire   | 101     |
| Type Emetteur TP   |              | Type Destinata | ire    | CT      |
| Téléphone Ø3       | 25828578     | Code Informati | que    | 001     |
| Adresse Réseau Ø1  | 013D10123456 |                |        |         |
| Mot de Passe MD    | P1234        | Retour Nor     | émie   | V       |
| Adresse            | 113 rue Etie | nne Pédron     |        |         |
| CP Ville           | 10030 TROYES | CEDEX          | _      |         |
|                    |              |                |        |         |
| 1.1.1.1            |              |                |        |         |

Si le « Retour Noémie » n'est pas coché, il faut alors cocher la case et valider avec le bouton . Il faudra ensuite attendre la prochaine télétransmission pour recevoir des retours.

#### <u>2è cas : Ficher étoile vide</u> :

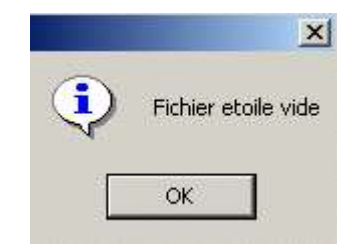

Le fichier « étoile » est bien arrivé mais il est vide. C'est à dire que l'organisme payeur n'a pas mis de retours à disposition. Dans ce cas il faut simplement attendre la prochaine télétransmission ou bien joindre l'organisme afin de leur en demander la raison.

Cliquer sur « OK » pour sortir du retour Noémie et retourner au menu général d'Irris.

#### <u>3è cas : Fichier étoile présent avec des paiements :</u>

|          | ×                                                                                                    |
|----------|----------------------------------------------------------------------------------------------------|
| <u>.</u> | Nombre de facture : 34<br>Nombre de rejet :6<br>Montant SS :557,87<br>Montant Mut :115,57<br>Réglement Total : 673,44 |
|          | ОК                                                                                                    |

Dans l'exemple présenté, des paiements ont été reçus : 34 factures payées 6 factures rejetées
Le paiement des 34 factures représente un montant de 673,44 € se répartissant en 557,87 € pour la partie concernant le Régime Obligatoire (RO) et 115,57 € pour la partie concernant le Régime

Cliquer sur « OK » pour valider ces informations et chaîner sur le lettrage. La question suivante apparaît :

Complémentaire (RC).

|         | ×              |
|---------|----------------|
| Voulez- | vous lettrer ? |
|         | Non            |

Cliquer sur « Non » pour différer le lettrage. Celui-ci pourra être effectué ultérieurement (voir le point « IV- Lettrage » de ce document).

Cliquer sur « Oui » pour effectuer le lettrage immédiatement. L'écran suivant apparaît :

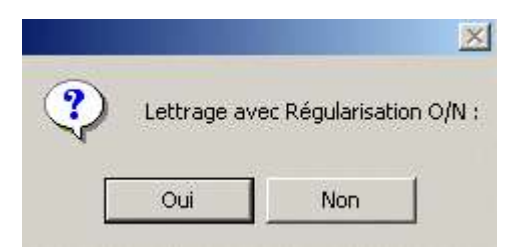

Il est conseillé de répondre « Oui » à cette question de régularisation afin que les petits écarts soient enregistrés.

Le lettrage se déroule facture par facture, automatiquement, comme pour un lettrage normal.

| eXtraction                      |  |
|---------------------------------|--|
| liSte                           |  |
| <u>L</u> ettrage                |  |
| liste <u>G</u> lobale par lot   |  |
| liste <u>D</u> étaillée par lot |  |
| Purge dossiers                  |  |

Chaque fois qu'une extraction est faite, le fichier « Etoile » reçu est sauvegardé par Irris sous un autre nom de la forme : « eAAMMJJii », avec AAMMJJ la date du jour où l'extraction a été faite (à l'envers : 050329 pour le 29/03/05) et « ii » un numéro qui s'incrémente au cas où plusieurs extraction seraient faites dans la même journée.

La fonction « Liste » permet de savoir quels sont les lots qui ont été payés lors des dernières extractions. L'écran suivant apparaît :

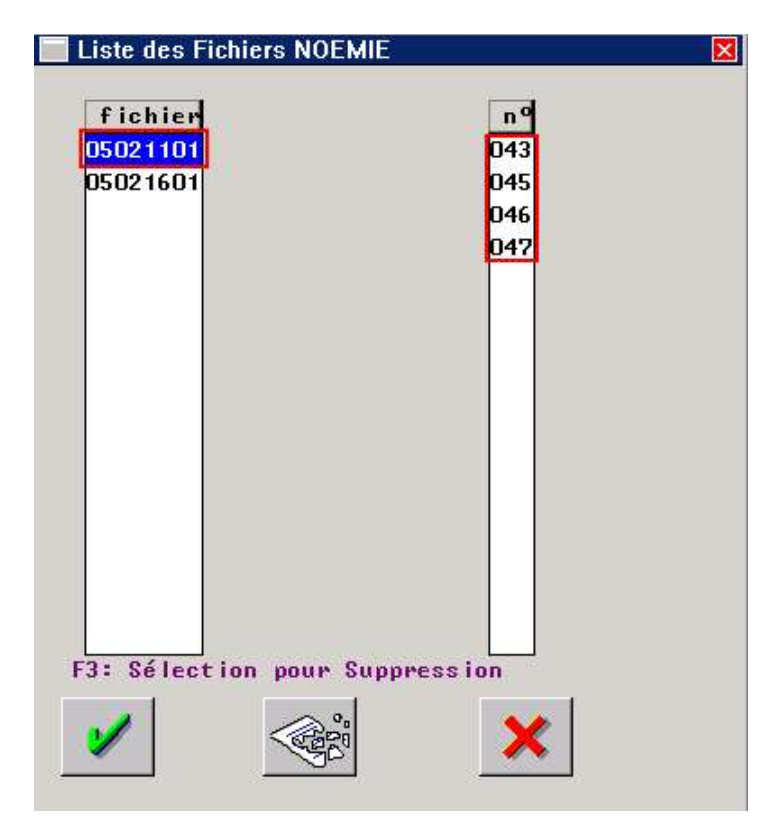

Dans la liste de gauche apparaissent tous les fichiers (par exemple le 05021101 qui est le fichier résultant de la première extraction du 11/02/05).

Le fait de sélectionner un des fichiers dans la liste de gauche fait apparaître la liste des lots (contenus dans ce fichier) dans la partie droite.

Dans l'exemple ci-dessus, le fichier « e05021101 » contient les informations de règlements des lots « 043 », « 045 », « 046 » et « 047 ».

Les numéros de lots sont généralement ceux qui ont été émis à la télétransmission exceptés les lots « 999 » et ceux portant un numéro dans les 500 : les lots 500 correspondent à des <u>paiements manuels</u> et les 999 comprennent des factures qui ne sont <u>pas passées dans des lots</u>. Ces dernières sont dans un lot 999 afin de pouvoir ensuite être éditées.

e∑traction li<u>S</u>te Lettrage liste Globale par lot liste Détaillée par lot Purge dossiers

Cette fonction permet d'accéder au lettrage des dossiers pour lesquels il a été répondu « Non » à la question « Voulez-vous lettrer » lors de l'extraction (voir le point « II- Extraction » de ce document).

L'écran qui apparaît est identique à l'écran de la fonction « Liste ». Le fonctionnement des parties gauche et droite est donc identique également :

| n 9<br>043<br>045<br>046<br>047 |     |
|---------------------------------|-----|
| 046<br>047                      |     |
|                                 |     |
|                                 |     |
|                                 |     |
|                                 |     |
| ion                             |     |
|                                 | ion |

Se positionner sur le fichier souhaité pour faire apparaître la liste des lots correspondant. Cliquer sur le bouton pour lancer le lettrage des factures contenues dans ce fichier. Le message suivant apparaît :

|         | ×                     |
|---------|-----------------------|
| Confirm | ez-vous le lettrage ? |
| Oui     | Non                   |

Il est encore possible à ce stade de différer le lettrage en cliquant sur « Non ».

Cliquer sur « Oui » pour effectuer le lettrage. La suite est identique au 3è cas du point « II- Extraction » de ce document.

# <u>V. Liste globale par lot</u>

| eXtraction                      |  |
|---------------------------------|--|
| li <u>S</u> te                  |  |
| <u>L</u> ettrage                |  |
| liste Globale par lot           |  |
| liste <u>D</u> étaillée par lot |  |
| Purge dossiers                  |  |

Cette fonction permet de lister les lots ayant fait l'objet d'un règlement avec le montant du remboursement reçu pour chaque dossier de chaque lot. La liste suivante apparaît :

| Nom         Lot         Facture         Date         Rég         XSS         RCI         Mont         SS         Non.         HBT         Mont           ABDALLAH DAUID         084         E         3826         07/01/2005         65         + 6.61         + .00         1           ABDELLAQUI OURIDA         084         E         3986         07/01/2005         65         + 6.61         + .00         1           ABDELLAQUI OURIDA         084         E         3986         07/01/2005         65         + 6.61         + .00         1           AFELLAH MATHALIE         029         E         11869         05/01/2005         65         + 36.61         + .00         1           AFELLAH MATHALIE         029         E         11911         05/01/2005         65         + 36.61         + .00         1           AIGRAULT PATRICIA         084         E         3816         07/01/2005         65         + 36.61         + .00         1           AIGRAULT JEAN-BERNAR         084         E         3816         07/01/2005         65         + 6.61         + .00         1           AIGRAULT PATRICIA         084         E         3816         07/01/2005         65                                                                                                    | Non : 2              |     | ÷. | 1       | Lot        | -   | 1   |         |     |       |     |    |
|----------------------------------------------------------------------------------------------------|----------------------|-----|----|---------|------------|-----|-----|---------|-----|-------|-----|----|
| ABDALLAH DAVID       084       E       3826       07/01/2005       65       + 6.61       + .00         ABDELLAOUI QURIDA       084       E       3986       07/01/2005       65       + 6.61       + .00         ABDELLAOUI QURIDA       084       E       3986       07/01/2005       65       + 6.61       + .00         AFELLANI MATHALIE       029       E       11869       05/01/2005       65       + 6.61       + .00       1         AFELLANI MATHALIE       029       E       11911       05/01/2005       65       + 6.61       + .00       1         AIGRAULT PATRICIA       084       E       3817       07/01/2005       65       + 37,26       .00       2         AIGRAULT JEAN-BERNAR       084       E       3816       07/01/2005       65       + 39,24       .00       2         AIGRAULT JEAN-BERNAR       084       E       3816       07/01/2005       65       + 39,24       .00       2         AIGRAULT PATRICIA       084       E       3817       02/01/2005       65       + 6.61       .00       2         AIGRAULT PATRICIA       084       E       3817       02/01/2005       65       + 6.61       .00                                                                                                    | Non                  | Lot |    | Facture | Date Rég   | ×SS | ACT | Mont SS | Hor | . MUT | Mon | 1  |
| ABDELLAOUI OURIDA       084       E       3986       07/01/2005       65       + 6,61       + 53,76         ABDELLAOUI OURIDA       084       E       3986       07/01/2005       65       + 6,61       + 53,76         AFELLAN MATHALIE       029       E       11867       05/01/2005       65       + 6,61       + 53,76         AFELLAN MATHALIE       029       E       11911       05/01/2005       65       + 6,61       + .000       1         AFELLAN MATHALIE       029       E       11911       05/01/2005       65       + 6,61       + .000       1         AIGRAULT JEAN-BERNAR       084       E       3817       07/01/2005       65       + 39,24       .000       2         AIGRAULT JEAN-BERNAR       084       E       3816       07/01/2005       65       + 39,24       .000       2         AIGRAULT JEAN-BERNAR       084       E       3817       07/01/2005       65       + 39,24       .000       2         AIGRAULT PATRICIA       084       E       3817       07/01/2005       65       + 6,61       .000       2         ALBERSAMMER UALERIE       017       N       37762       28/01/2004       65       + 6,61                                                                                                    | ABDALLAH DAVID       | 084 | E  | 3826    | 07/01/2005 | 65  |     | + 6.61  | •   | ,00   | 1   | -  |
| ABDELLAOUI QURIDA       084       E       3986       07/01/2005       65       +       6.61       +       53,76         AFELLAH NATHALIE       029       E       11869       05/01/2005       65       +       6.61       +       .00       1         AFELLAH NATHALIE       029       E       11869       05/01/2005       65       +       6.61       +       .00       1         AIGRAULT PATRICIA       084       E       3816       07/01/2005       65       +       39,24       .00       2         AIGRAULT JEAN-BERNAR       084       E       3816       07/01/2005       65       +       39,24       .00       2         AIGRAULT PATRICIA       084       E       3816       07/01/2005       65       +       6,61       +       .00       2         AIGRAULT PATRICIA       084       E       3816       07/01/2005       65       +       6,61       +       .00       2         AIGRAULT PATRICIA       084       E       3817       07/01/2005       65       +       6,61       +       .00       2         AIGRAULT PATRICIA       084       E       3817       07/01/2005       65                                                                                                    | ABDELLAOUI OURIDA    | 084 | E  | 3986    | 07/01/2005 | 65  |     | + 6,61  |     | 53,76 |     | 8  |
| AFELLAH NATHALIE       029       E       11869       05/01/2005       65       +       6,61       +       .00         AFELLAH NATHALIE       029       E       11911       05/01/2005       65       +       37,36       +       .00       1         AIGRAULT PATRICIA       084       E       3816       07/01/2005       65       +       39,24       +       .00       2         AIGRAULT JEAN-BERNAR       084       E       3816       07/01/2005       65       +       39,24       +       .00       2         AIGRAULT JEAN-BERNAR       084       E       3816       07/01/2005       65       +       6,61       +       .00       2         AIGRAULT PATRICIA       084       E       3816       07/01/2005       65       +       6,61       +       .00       2         AIGRAULT PATRICIA       084       E       3817       07/01/2005       65       +       6,61       +       .00       2         ALBERSAMMER VALERIE       017       N       377,52       28/01/2004       65       +       6,61       .00       2         ALENYANE BRAHIM       084       E       4059       07/01/2005 <td>ABDELLAOUI OURIDA</td> <td>084</td> <td>E</td> <td>3986</td> <td>07/01/2005</td> <td>65</td> <td></td> <td>+ 6.61</td> <td>+</td> <td>53,76</td> <td></td> <td></td>                                                                          | ABDELLAOUI OURIDA    | 084 | E  | 3986    | 07/01/2005 | 65  |     | + 6.61  | +   | 53,76 |     |    |
| AFELLAH NATHALIE       029       E       11911       05/01/2005       65       + 37,36       + .00         AIGRAULT PATRICIA       084       E       3817       07/01/2005       65       + 6,61       + .00       2         AIGRAULT JEAN-BERNAR       084       E       3817       07/01/2005       65       + 6,61       + .00       2         AIGRAULT JEAN-BERNAR       084       E       3816       07/01/2005       65       + 39,24       + .00       2         AIGRAULT JEAN-BERNAR       084       E       3816       07/01/2005       65       + 39,24       + .00       2         AIGRAULT PATRICIA       084       E       3817       07/01/2005       65       + 6,61       + .00       2         AIGRAULT PATRICIA       084       E       3817       07/01/2005       65       + 6,61       + .00       2         ALBERSAMMER VALERIE       017       N       37762       28/01/2004       65       + 37,36      00       2         ALEHYANE BRAHIM       084       E       4059       07/01/2005       65       + 6,61       .00       2         AMOROS JACQUES       029       E       11845       05/01/2005 <td< td=""><td>AFELLAH NATHALIE</td><td>029</td><td>E</td><td>11869</td><td>05/01/2005</td><td>65</td><td></td><td>+ 6.61</td><td>+</td><td>.00</td><td>1</td><td></td></td<>                                                | AFELLAH NATHALIE     | 029 | E  | 11869   | 05/01/2005 | 65  |     | + 6.61  | +   | .00   | 1   |    |
| A1GRAULT PATRICIA       084       E       3817       07/01/2005       65       +       6.61       +       .00       2         A1GRAULT JEAN-BERNAR       084       E       3816       07/01/2005       65       +       39,24       +       .00       2         A1GRAULT JEAN-BERNAR       084       E       3816       07/01/2005       65       +       39,24       +       .00       2         A1GRAULT JEAN-BERNAR       084       E       3816       07/01/2005       65       +       6.61       +       .00       2         A1GRAULT PATRICIA       084       E       3817       07/01/2005       65       +       6.61       +       .00       2         ALBERSAMMER VALERIE       017       N       37762       28/01/2004       65       +       6.61       +       .00       2         ALEHYANE BRAHIM       084       E       4059       07/01/2005       65       +       6.61       +       .00       2         ANOROS JACQUES       029       E       11845       05/01/2005       65       +       5,72       .00       1         ANDRE GUY       017       N       37781       28/0                                                                                                    | AFELLAH NATHALIE     | 029 | E  | 11911   | 05/01/2005 | 65  |     | • 37,36 |     | .00   | 1   |    |
| AIGRAULT JEAN-BERNAR       084       E       3816       07/01/2005       65       + 39,24       + .00       2         BIGRAULT JEAN-BERNAR       084       E       3816       07/01/2005       65       + 39,24       + .00       2         AIGRAULT JEAN-BERNAR       084       E       3816       07/01/2005       65       + 39,24       + .00       2         AIGRAULT PATRICIA       084       E       3817       07/01/2005       65       + 6,61       + .00       2         ALBERSAMMER VALERIE       017       N       37762       28/01/2004       65       + 37,36      00       2         ALEHYANE BRAHIM       084       E       4059       07/01/2005       65       + 6,61      00       2         ANDRE GUY       017       N       37781       28/01/2005       65       + 5,72       .00       1         ANDRE GUY       017       N       37781       28/01/2004       65       + 4,83       .00       3         ANDRE GUY       017       N       37781       28/01/2004       65       + 4,83       .00       3         ANDRE GUY       017       N       37782       28/01/2004       65                                                                                                    | AIGRAULT PATRICIA    | 084 | E  | 3817    | 07/01/2005 | 65  |     | + 6,61  | +   | ,00   | 2   |    |
| AIGRAULT JEAN-BERNAR       084       E       3816       07/01/2005       65       + 39,24       + .00       2         AIGRAULT PATRICIA       084       E       3817       02/01/2005       65       + 6,61       + .00       2         ALBERSAMMER VALERIE       017       N       37762       28/01/2004       65       + 37,36       + .00       2         ALEHYANE BRAHIM       084       E       4059       07/01/2005       65       + 6,61       + .00       2         ALEHYANE BRAHIM       084       E       4059       07/01/2005       65       + 6,61       + .00       2         ANDRUE BRAHIM       084       E       4059       07/01/2005       65       + 6,61       + .00       2         ANDRUE BRAHIM       084       E       4059       07/01/2005       65       + 5,72       .00       2         ANDRUE GUY       017       N       37781       28/01/2004       65       + 4,83       .00       2         ANDRE GUY       017       N       37781       28/01/2004       65       + 4,83       .00       2         ANDRE GUY       017       N       37781       28/01/2004       65       + 4,                                                                                                    | AIGRAULT JEAN-BERNAR | 084 | E  | 3816    | 07/01/2005 | 65  |     | + 39.24 | +   | .00   | 2   |    |
| ALGRAULT PATRICIA         084         E         3817         02/01/2005         65         +         6.61         +         .00         2           ALGRAULT PATRICIA         084         E         3817         02/01/2005         65         +         6.61         +         .00         1           ALGRAUMER VALERIE         017         N         37762         28/01/2004         65         +         37.36         +         .00         1           ALEHYANE BRAHIM         084         E         4059         07/01/2005         65         +         6.61         +         .00         2           ALEHYANE BRAHIM         084         E         4059         07/01/2005         65         +         6.61         +         .00         2           ANDROS JACQUES         029         E         11845         05/01/2005         65         +         5.72         +         .00         3           ANDRE GUY         017         N         37781         28/01/2004         65         +         4.83         .00         3           ANDRE GUY         017         N         37782         28/01/2004         65         +         4.83         .00         3 <td>AIGRAULT JEAN-BERNAR</td> <td>084</td> <td>E</td> <td>3816</td> <td>07/01/2005</td> <td>65</td> <td></td> <td>+ 39,24</td> <td></td> <td>.00</td> <td>2</td> <td>i.</td> | AIGRAULT JEAN-BERNAR | 084 | E  | 3816    | 07/01/2005 | 65  |     | + 39,24 |     | .00   | 2   | i. |
| ALBERSAMMER VALERIE       017       N       37762       28/01/2004       65       + 37.36       + .00       1         ALEHYANE BRAHIM       084       E       4059       07/01/2005       65       + 6.61       + .00       2         ALEHYANE BRAHIM       084       E       4059       07/01/2005       65       + 6.61       + .00       2         ALEHYANE BRAHIM       084       E       4059       07/01/2005       65       + 6.61       + .00       2         AMOROS JACQUES       029       E       11845       05/01/2005       65       + 5.72      00       1         ANDRE GUY       017       N       37781       28/01/2004       65       + 4.83       .00       2         ANDRE GUY       017       N       37782       28/01/2004       65       + 4.83       .00       2         ANDRE GUY       017       N       37782       28/01/2004       65       + 13.35       + 94.89                                                                                                    | AIGRAULT PATRICIA    | 084 | E  | 3817    | 07/01/2005 | 65  |     | + 6,61  | +   | .00   | 2   | -  |
| ALEHYANE         BRAHIM         084         E         4059         07/01/2005         65         +         6,61         +         .00         2           ALEHYANE         BRAHIM         084         E         4059         07/01/2005         65         +         6,61         +         .00         2           ALEHYANE         BRAHIM         084         E         4059         07/01/2005         65         +         6,61         +         .00         2           AMOROS         JACQUES         029         E         11845         05/01/2005         65         +         5.72         +         .00         1           ANDRE         GUY         017         N         37781         28/01/2004         65         +         4,83         +         .00         1           ANDRE         GUY         017         N         37782         28/01/2004         65         +         4,83         +         .00         1           ANDRE         GUY         017         N         37782         28/01/2004         65         +         4,83         +         .00         1           ANTONIOLLI         RENEE         029         E                                                                                                    | ALBERSAMMER VALERIE  | 017 | N  | 37762   | 28/01/2004 | 65  |     | + 37,36 | +   | ,00   | 1   |    |
| ALEHYANE         BRAHIM         084         E         4059         07/01/2005         65         +         6,61         +         .00         2           AMOROS         JACQUES         029         E         11845         05/01/2005         65         +         5,72         +         .00         1           ANDRE         GUY         017         N         37781         28/01/2004         65         +         4,83         +         .00         1           ANDRE         GUY         017         N         37781         28/01/2004         65         +         4,83         +         .00         1           ANDRE         GUY         017         N         37781         28/01/2004         65         +         4,83         +         .00         1           ANDRE         GUY         017         N         37782         28/01/2004         65         +         4,83         +         .00         1           ANTONIOLLI         RENEE         029         E         11770         05/01/2005         65         +         13,35         +         94,89                                                                                                    | ALEHYANE BRAHIM      | 084 | E  | 4059    | 07/01/2005 | 65  |     | + 6.61  |     | .00   | 2   |    |
| AMOROS JACQUES         029         E         11845         05/01/2005         65         +         5.72         +         .00         1           ANDRE GUY         017         N         37781         28/01/2004         65         +         4,83         +         .00         1           ANDRE GUY         017         N         37781         28/01/2004         65         +         4,83         +         .00         1           ANDRE GUY         017         N         37782         28/01/2004         65         +         4,83         +         .00         1           ANTONIOLLI RENEE         029         E         11770         05/01/2005         65         +         13,35         +         94,89                                                                                                    | ALEHYANE BRAHIM      | 084 | E  | 4059    | 07/01/2005 | 65  |     | + 6,61  | +   | ,00   | 2   |    |
| ANDRE GUY         017         N         37781         28/01/2004         65         +         4,83         +         .00           ANDRE GUY         017         N         37781         28/01/2004         65         +         4,83         +         .00         2           ANDRE GUY         017         N         37782         28/01/2004         65         +         4,83         +         .00         2           ANTONIOLLI RENEE         029         E         11770         05/01/2005         65         +         13,35         +         94,89                                                                                                    | AMOROS JACQUES       | 029 | E  | 11845   | 05/01/2005 | 65  |     | + 5,72  | +   | .00   | 1   |    |
| ANDRE GUY 017 N 37782 28/01/2004 65 + 4,83 + .00 2<br>ANTONIOLLI RENEE 029 E 11770 05/01/2005 65 + 13,35 + 94,89                                                                                                    | ANDRE GUY            | 017 | N  | 37781   | 28/01/2004 | 65  |     | + 4,83  |     | .00   | 1   |    |
| ANTONIOLLI RENEE 029 E 11770 05/01/2005 65 + 13,35 + 94,89 1                                                                                                    | ANDRE GUY            | 017 | N  | 37782   | 28/01/2004 | 65  |     | + 4,83  | +   | ,00   | 2   | -  |
|                                                                                                    | ANTONIOLLI RENEE     | 029 | E  | 11770   | 05/01/2005 | 65  |     | + 13,35 | •   | 94.89 | 1   | -  |
|                                                                                                    | •                    |     | ٩, |         |            |     | -   |         | _   |       | 1.  | 1  |

Avec de gauche à droite :

- Le nom et prénom du client
- Le numéro de lot
- L'état du dossier
- Le numéro de facture
- La date du paiement de la facture
- Le taux du dossier
- Le code des actes
- Le montant payé pour la part RO
- Le montant payé pour la part RC
- Le montant total du dossier
- L'état du dossier
- Le motif du refus

Si un numéro de lot est précisé dans la sélection, seules les factures contenues dans ce lot apparaîtront :

| Non : 2              |      |     |         | Lot       | t :  | 017  |     |         |             |          | 1   |
|----------------------|------|-----|---------|-----------|------|------|-----|---------|-------------|----------|-----|
| Non                  | Lot  | 1.  | Facture | Date Re   | 9 2  | (SS  | RCT | Mont SS | Mon.        | MUT      | Mon |
| 5                    | 017  | R   | 37772   | 22/01/20  | 04   | 00   |     | • .00   | •           | .00      |     |
|                      | 017  | R   | 37777   | 22/01/200 | 04   | 00   |     | + ,00   | •           | ,00      |     |
|                      | 017  | R   | 37779   | 22/01/200 | 04   | 00   |     | + ,00   | +           | .00      |     |
|                      | 017  | R   | 37783   | 22/01/200 | 04   | 00   |     | • ,00   | •           | ,00      |     |
|                      | 017  | R   | 37802   | 22/01/200 | 04   | 00   |     | + ,00   | •           | ,00      |     |
|                      | 017  | R   | 37808   | 22/01/200 | 04   | 00   |     | + .00   | +           | .00      |     |
| ALBERSAMMER VALERIE  | 017  | N   | 37762   | 28/01/200 | 04   | 65   |     | + 37,36 | •           | ,00      | 1   |
| ANDRE GUY            | 017  | N   | 37781   | 28/01/200 | 04   | 65   |     | + 4,83  | +           | .00      | 1   |
| ANDRE GUY            | 017  | N   | 37782   | 28/01/200 | 04   | 65   |     | • 4,83  |             | .00      | 2   |
| ARCHER ANNIE         | 017  | N   | 37794   | 28/01/200 | 04   | 65   |     | + 11,50 | +           | .00      | 3   |
| CHAMBEFAURE PATRICIA | 017  | N   | 37764   | 28/01/200 | 04   | 65   | 1   | + 39,24 | +           | .00      | 2   |
| CHAMBEFAURE PATRICIA | 017  | N   | 37765   | 28/01/200 | 04   | 65   | 1   | + 4,83  |             | ,00      | 2   |
| CHAMBEFAURE PATRICIA | 017  | N   | 37766   | 28/01/200 | 04   | 65   |     | + 4,83  | +           | ,00      | 2   |
| CHARRA JACQUES       | 017  | N   | 37778   | 28/01/200 | 04   | 65   |     | + 35,48 | •           | .00      | 2   |
| COULARD CLAUDETTE    | 017  | N   | 37807   | 28/01/200 | 04 1 | 100  | 2   | + 2,84  | +           | ,00      |     |
| GATINEAU JANINE      | 017  | N   | 37780   | 28/01/200 | 04   | 65   |     | + 13,48 |             | .00      | 3   |
|                      | 12 1 | 100 |         |           | -    | - 10 |     |         |             |          |     |
| I Total SS           | 1    | - 1 | 62,69   |           |      |      |     |         | (Exclusion) | R.C. Law | -   |

Ainsi il est possible de faire le rapprochement entre le bordereau d'émission (au moment de la télétransmission) et le bordereau de paiement pour le même lot.

Pour imprimer le bordereau de paiement il suffit alors de cliquer sur le bouton

Les différents états possibles pour chaque facture sont symbolisés par une lettre dans la colonne « Etat » :

### L : Lettrée

Le lettrage s'est bien passé et le dossier est lettré : la fiche Tiers Payant est soldée et le montant reçu est en caisse.

### R : Refusée

Le dossier a été refusé et le motif du refus est indiqué soit en bout de ligne, soit sur le bordereau de paiement. Le dossier doit être corrigé et renvoyé avec le prochain lot.

#### N : Problème de fichiers

La somme reçue n'a pas pu être lettrée automatiquement car il manque une partie du dossier (soit la fiche TP, soit l'enregistrement Caisse) ou pour une autre raison. Dans ce cas il faut essayer d'effectuer le lettrage manuellement.

## C : Problème de fichier Caisse

L'enregistrement Caisse correspondant au virement attendu n'a pas été retrouvé.

### **D : Montant Différent**

Le montant reçu est différent de la somme attendue => le lettrage automatique n'a pas été effectué pour permettre d'analyser la raison de cette différence.

### E : Extraite

Exceptionnel. Cet état indique que la fiche a bien été extraite mais qu'il n'y a pas de paiement dessus.

## VI. Liste détaillée par lot

| eXtraction                    |  |
|-------------------------------|--|
| li <u>S</u> te                |  |
| <u>L</u> ettrage              |  |
| liste <u>G</u> lobale par lot |  |
| liste Détaillée par lot       |  |
| Purge dossiers                |  |

Cette fonction permet de connaître le montant du remboursement pour chaque composant de l'équipement. Cela peut être utile dans le cas où plus de détails seraient nécessaire, par exemple pour expliquer un montant différent.

L'écran suivant apparaît :

| - p                                   | 1.00 | 277 | Frank war | Dette Die  |       | DOT. | Man # 00                  | and the second | MILT       | Maria                    |
|---------------------------------------|------|-----|-----------|------------|-------|------|---------------------------|----------------|------------|--------------------------|
| NO IN                                 | LOL  |     | Facture   | Date Reg   | 200   | nut  | mont aa                   | non.           | nut        | non a                    |
| ALBERSAMMER VALERIE                   | 012  | N   | 37762     | 28/01/2004 | 65    | LUN  | + 19,82                   | •              | ,00        |                          |
|                                       | 017  | N   | 37762     | 28/01/2004 | 65    | VER  | * 7,83                    | +              | ,00        | 24                       |
|                                       | 017  | N   | 37262     | 28/01/2004 | 65    | UFR  | • 9,71                    | +              | - 00       | -                        |
| ANDRE GUY                             | 017  | N   | 37781     | 28/01/2004 | 65    | VER  | + 1,49                    | +              | .00        |                          |
|                                       | 017  | N   | 37781     | 28/01/2004 | 65    | VER  | + 1,49                    | +              | ,00        | 1.2                      |
|                                       | 017  | N   | 37781     | 28/01/2004 | 65    | LUN  | + 1,85                    | +              | ,00        | 1                        |
| ANDRE GUY                             | 017  | N   | 37782     | 28/01/2004 | 65    | VER  | + 1,49                    | +              | ,00        |                          |
|                                       | 017  | N   | 37782     | 28/01/2004 | 65    | LUN  | + 1,85                    | +              | ,00        | 1                        |
|                                       | 017  | N   | 37782     | 28/01/2004 | 65    | VER  | • 1,49                    |                | ,00        |                          |
| ARCHER ANNIE                          | 017  | N   | 37794     | 28/01/2004 | 65    | UER  | + 4,76                    | +              | ,00        | 1                        |
|                                       | 017  | N   | 37794     | 28/01/2004 | 65    | UER  | + 6.74                    | +              | .00        | 1                        |
| CHAMBEFAURE PATRICIA                  | 017  | N   | 37764     | 28/01/2004 | 65    | UER  | . 9,71                    | +              | .00        |                          |
| man and the state of the state of the | 017  | N   | 37764     | 28/01/2004 | 65    | LUN  | + 19,82                   | +              | .00        |                          |
|                                       | 017  | N   | 37764     | 28/01/2004 | 65    | UER  | + 9.71                    | +              | .00        |                          |
| CHAMBEFAURE PATRICIA                  | 017  | N   | 37765     | 28/01/2004 | 65    | VER  | • 1.49                    | +              | .00        |                          |
|                                       | 017  | N   | 37765     | 28/01/2004 | 65    | UER  | + 1.49                    | +              | .00        | 1                        |
|                                       | I    | 1   |           |            | 1.0.0 |      | Concerning and the second | <b>Content</b> | and states | Contraction in which the |

Exemple ci-dessus : Andre Guy, facture 37781, remboursement 1,49 € par verre et 1,85 € pour la monture.

Ce bordereau détaillé peut être édité en cliquant sur le bouton

# VII. Purge dossiers

e∑traction li<u>S</u>te Lettrage liste Globale par lot liste Détaillée par lot Purge dossiers

Les dossiers extraits en Retour Noémie servent à connaître le remboursement des dossiers (grâce aux listes globale ou détaillée par lot). Lorsque ces paiements sont exacts et que les dossiers refusés ont été recyclés, il n'y a pas de raison de garder ces fichiers très longtemps. Cette fonction permet d'effectuer la purge des ces dossiers, permettant un travail de contrôle facilité par un moins grand nombre de fiches présentes dans les listes. L'écran suivant apparaît :

| Purge des Dossiers Noémie                                                                                                    |     |
|----------------------------------------------------------------------------------------------------|-----|
| Nº Lot :<br>Dossiers Refusés :<br>Dossiers Lettrés :<br>Dossiers Pas en Caisse<br>Dossiers Non Trouvés :<br>Dossiers Prêts : |     |
| ou<br>Nº Lot Complet :                                                                                                    | 017 |
|                                                                                                    | ×   |

Il existe 2 façons de demander la purge :

- Soit renseigner le numéro du lot concerné et sélectionner les dossiers à purger : refusés (R), lettrés (L), pas en caisse (C), non trouvés (N) ou prêts (E).
- Soit indiquer le numéro du lot complet à purger : toutes les factures contenues dans ce lot seront supprimées, quel que soit leur état (R, L, C, N et E).

Dans l'exemple ci-dessus, toutes les factures du lot N°17 seront purgées.

Cliquer sur le bouton *pour lancer la purge des fichiers sélectionnés.*